# Kurzanleitung Locaboo Buchungskalender

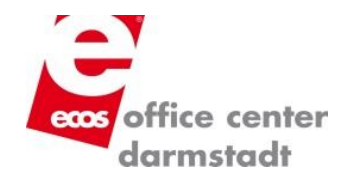

## Dashboard

Mit Klick auf das Bild erhalten Sie nähere Infos zu dem Raum und die <u>aktuelle Preisliste</u> sowie die <u>Anfahrtsskizze</u> mit Parkplatzbeschreibung zum Download.

Verfügbare Ressourcen

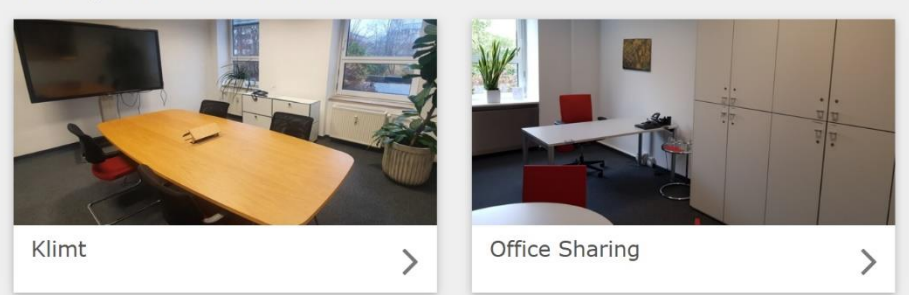

Zum Buchen klicken Sie auf "Buchungsanfrage".

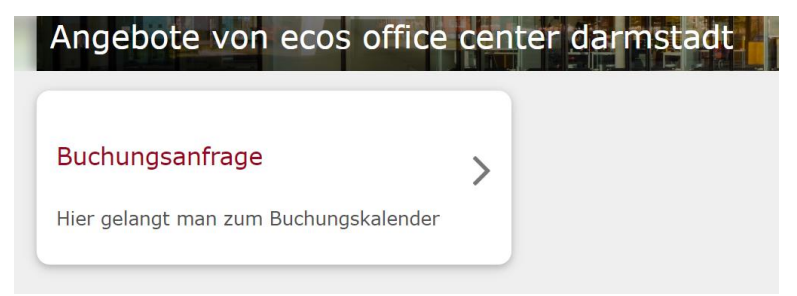

Mit Klick auf "Home" gelangen Sie zum Dashboard zurück. Loggen Sie sich mit Ihren LogIn-Daten ein. Eine Gastbuchung kann nicht getätigt werden.

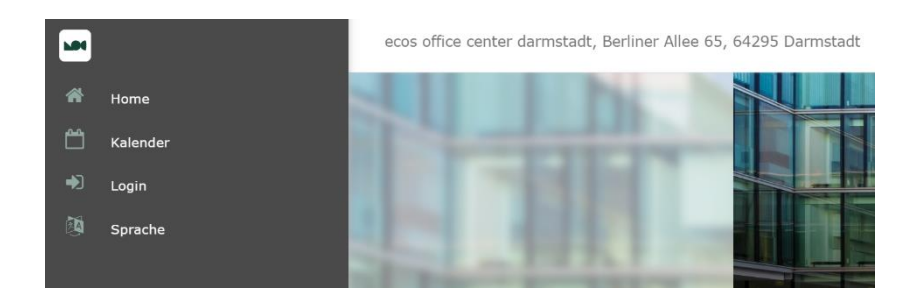

Die Log-In Daten haben Sie nach dem Erhalt des Einladungs-Links von ecos selbst bestimmt – und diese wissen auch nur Sie als Kunde.

## Räume buchen

Alle Räume können zu Hause bequem angefragt werden und bedürfen einer Genehmigung durch uns.

- 1. Klick auf "Buchungsanfrage"
- 2. gewünschten Tag aussuchen

| Buc<br><sub>Hier</sub> | <b>hungsanfrage</b><br>gelangt man zum Buchungskalender | > |
|------------------------|---------------------------------------------------------|---|
| •                      | 07.03 13.03.2022 (KW                                    | × |

3. Zeit bei dem gewünschten Raum durch Ziehen mit der Maus im Kalender markieren oder nur reinklicken. Es öffnet sich auf der rechten Seite das Bearbeitungsfenster, in dem Sie die Details festlegen können.

| Buchung ninzu                 | fügen Inventar Services Rechnung  |
|-------------------------------|-----------------------------------|
| Liste aller Buch              | ungen Kommunikation               |
| Ressourcen                    | Klimt                             |
| Datum                         | Von 07.03.2022 🛍 Bis 07.03.2022 🖞 |
| Zeit                          | 08:00 - 21:00 Dauer 13:00         |
|                               |                                   |
| Zusätzliche D Personenanzahl* | etails                            |

| × | Titel (            | der Buchung                                                                                   | ß           |
|---|--------------------|-----------------------------------------------------------------------------------------------|-------------|
|   | Buchun<br>Liste al | ng hinzufügen Inventar Service                                                                | es Rechnung |
|   | te fir             | Begrüßungskaffee zu<br>Beginn, ohne Zugabe                                                    | - • +       |
|   |                    | Kaffee/Tee zu Beginn vor<br>dem Raum.<br>Berechnung erfolgt pro<br>Person                     |             |
|   |                    | 3,50 € Pro Stück                                                                              |             |
|   | te ini             | Butterbrezeln                                                                                 | - 0 +       |
|   |                    | gebutterte Brezeln oder<br>auch Laugenstangen, einzeln<br>oder gemischt möglich.              |             |
|   |                    | 2,50 € Pro Stück                                                                              |             |
|   | ferðit.            | Getränkepauschale                                                                             | - 0 -       |
|   |                    | Wasser 0,751 und Säfte 0,21<br>unlimitiert im Raum.<br>Abrechnung erfolgt pro<br>Person / Tag |             |
|   |                    | 14,00 € Pro Stück                                                                             |             |

#### Buchungen hinzufügen:

- Titel kann <u>nach Bedarf</u> vergeben werden, z. B: Telefontraining etc..
- Datum und Uhrzeit wählen bzw. anpassen
- Personenzahl eintragen (Pflichtfeld)

#### Inventar & Service:

- nach Bedarf Inventar und/oder Service hinzufügen
- bei den Getränkepauschalen die Menge der Personenanzahl angeben

| Buchung hinzufügen                  | Inventar  | Services | Rechnung |  |
|-------------------------------------|-----------|----------|----------|--|
| Liste aller Buchungen Kommunikation |           |          |          |  |
|                                     |           |          |          |  |
| Buchur                              | ngs-Preis | EU       | R 200,00 |  |
|                                     | Preis:    | EUR      | 200,00   |  |
|                                     |           |          |          |  |

### Rechnung:

Die Übersicht dient nur zur Orientierung, wir rechnen **nicht** über den Kalender ab - die Preise werden hier oft nicht korrekt angezeigt. Bitte nicht irritieren lassen.

| Buchung hinzufügen    | Inventar | Services | Rechnung |
|-----------------------|----------|----------|----------|
| Liste aller Buchungen | Kommur   | nikation |          |
| Kommentar             |          |          |          |

#### Kommunikation:

Hinterlassen Sie hier Ihren Kommentar, wir setzen uns mit Ihnen in Verbindung.

Hier können Sie wirklich alles eintragen (Wünsche etc...), was noch fehlt für Ihre Buchung.

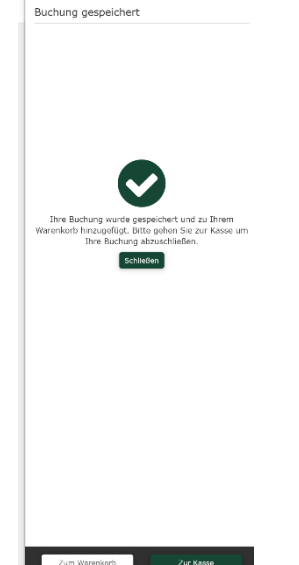

Wenn alle Daten erfasst sind – auf **speichern** gehen.

Die Buchung wird in den Warenkorb gelegt, Sie gehen bitte weiter zur Kasse.

## Erinnerung:

An dieser Stelle wird keine Rechnung generiert und Sie müssen keine Zahlung leisten.

Loggen Sie sich anschl. mit Ihren Daten ein oder registrieren Sie sich als Neukunde.

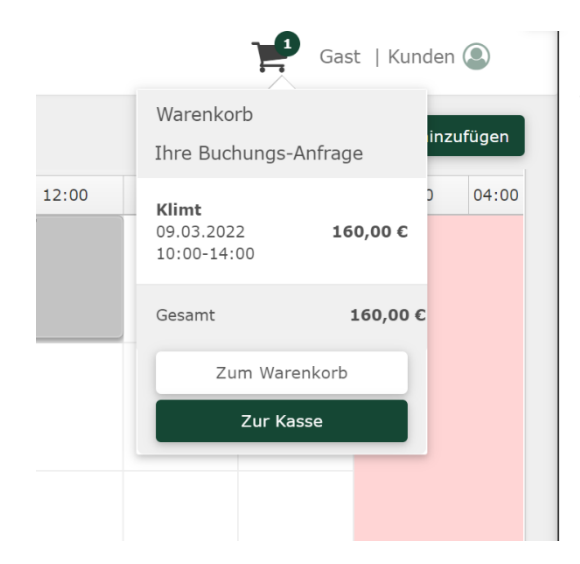

Der Warenkorb wird oben rechts angezeigt Dann direkt zur Kasse – es wird keine Rechnung erstellt, wir rechnen im Anschluss an die Veranstaltung separat ab, nicht über dieses System.

## Loggen Sie sich anschl. mit Ihren Daten ein oder registrieren Sie sich als Neukunde.

Danach wird die Buchungs-Anfrage angezeigt. Abschließend klicken Sie auf "**Anfragen**". Wir erhalten Ihre Anfrage, prüfen und genehmigen die Buchung oder setzen uns ggf. mit Ihnen in Verbindung, falls eine Buchung nicht möglich ist.